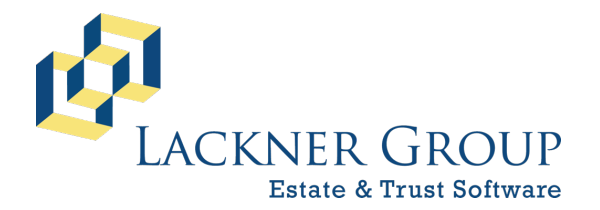

6-in-1 Estate Administration Software FileMaker 19 Platform – Windows 10 Version: 19.1.2.219 | 2020-218 8/5/2020 | Config v0.0.0.25 Revised 10/5/2020

#### Installing pdfFactory Pro on Desktop

**NOTE:** If a prior version of 6-in-1 has been on your computer before, you may already have this useful tool installed. If not, the installation is optional but highly recommended, and included at no additional charge.

- 1) For DESKTOP installations
  - a. Double-click on PdfPro352.exe to begin the installation process. If UAC prompts for confirmation, press Yes.

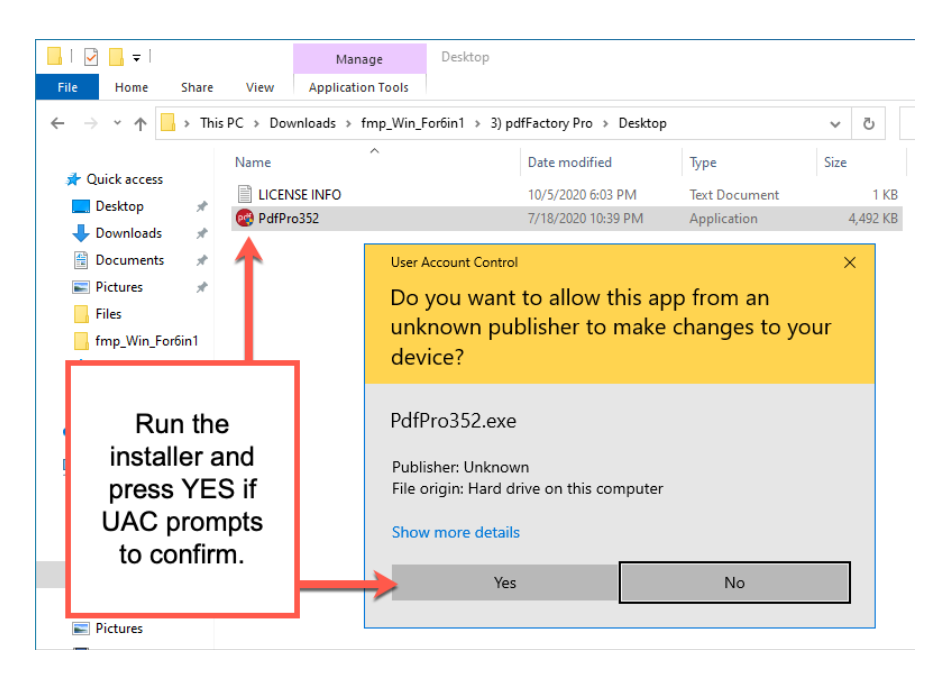

b. Next, press Setup to begin installation.

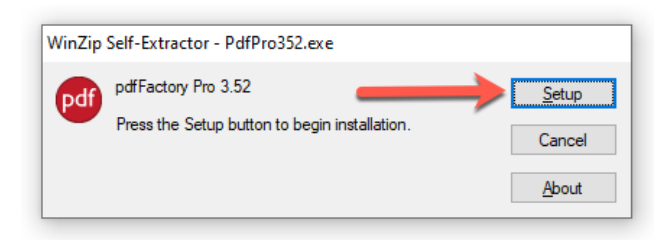

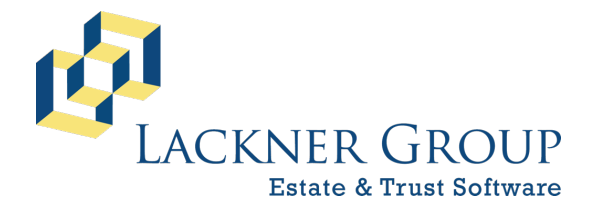

6-in-1 Estate Administration Software FileMaker 19 Platform – Windows 10 Version: 19.1.2.219 | 2020-218 8/5/2020 | Config v0.0.0.25 Revised 10/5/2020

c. You will be asked to accept the terms of the licensing agreement.

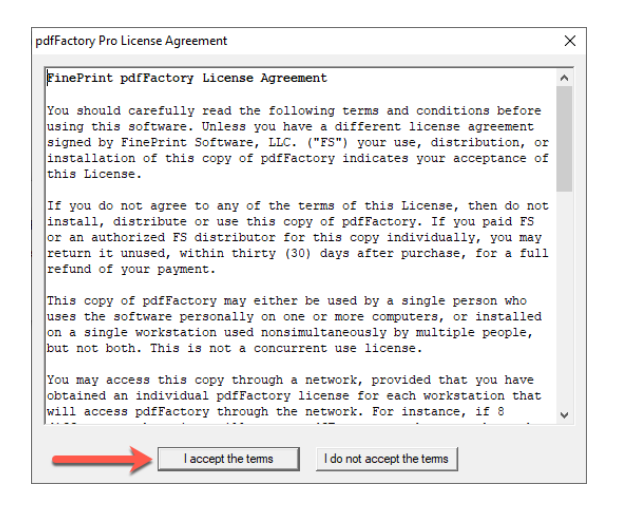

d. After installation, a confirmation prompt will be presented. Press OK.

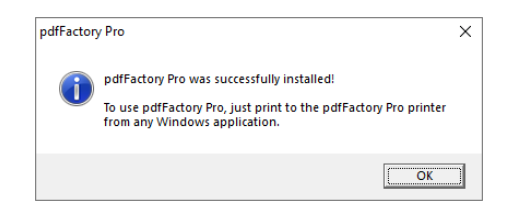

e. Next, open the License Info file and copy the license key.

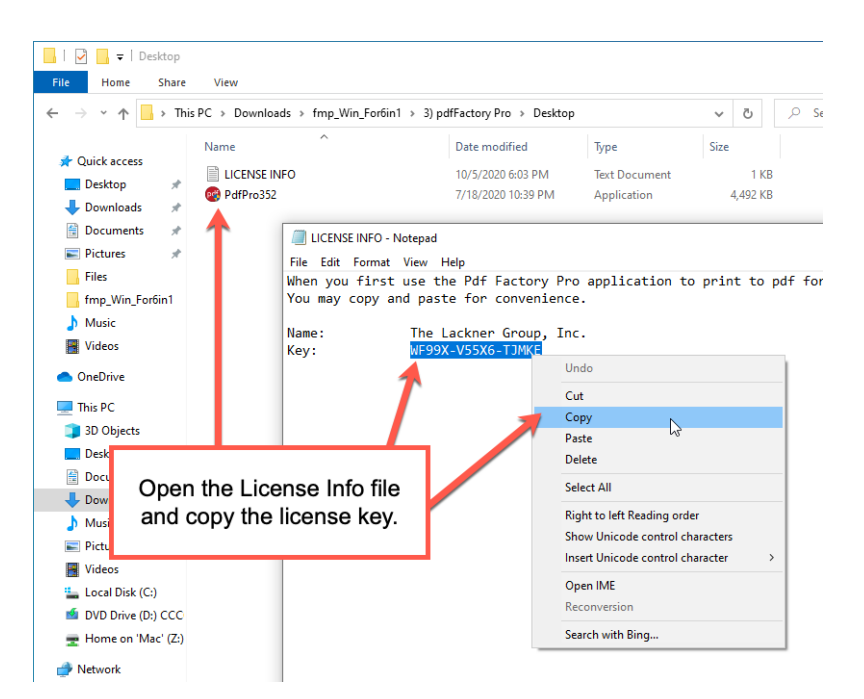

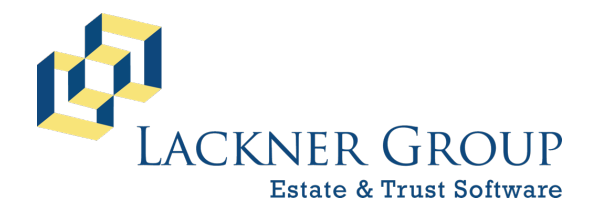

6-in-1 Estate Administration Software FileMaker 19 Platform – Windows 10

FileMaker 19 Platform – Windows 10 Version: 19.1.2.219 | 2020-218 8/5/2020 | Config v0.0.0.25 Revised 10/5/2020

f. Then, open the Print dialog:

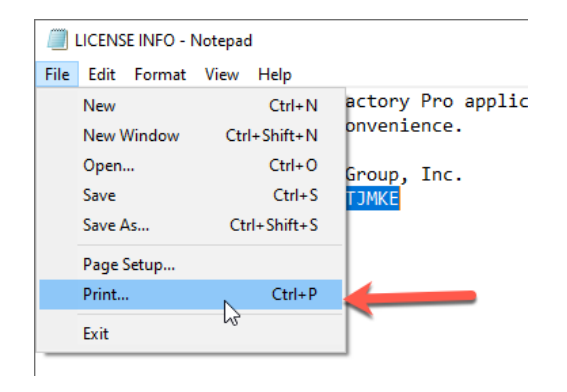

g. Select the pdfFactory Pro printer, then press Print:

| Print Print                                              | ×                                        |
|----------------------------------------------------------|------------------------------------------|
| General                                                  |                                          |
| Select Printer                                           | OneNote for Windows 1( pdfFactory Pro    |
| <                                                        | >                                        |
| Status: Ready<br>Location:<br>Comment:                   | Print to file Preferences                |
| Page Range<br>All<br>Selection<br>Pages:<br>Current Page | Number of <u>c</u> opies: 1 +<br>Collate |
|                                                          | Print Cancel Apply                       |

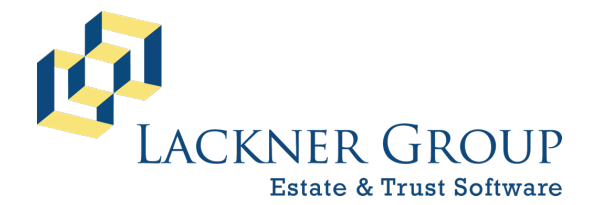

6-in-1 Estate Administration Software FileMaker 19 Platform – Windows 10 Version: 19.1.2.219 | 2020-218 8/5/2020 | Config v0.0.0.25 Revised 10/5/2020

h. You will be prompted to enter the registration info. Because you copied the registration code, it will be automatically populated. If it didn't, enter it now. Also enter the name, exactly, as The Lackner Group, Inc. Finally, press OK.

| dfFactory Pro                                                          | × |
|------------------------------------------------------------------------|---|
| pdf                                                                    |   |
| pdfFactory Pro 3.52<br>Trial version                                   |   |
| Copyright (c) 2001-2010 FinePrint Software, LLC<br>All Rights Reserved |   |
| web site<br>technical support                                          |   |
| Written by Mark O'Brien and Jonathan Weiner                            |   |
| Purchase <u>o</u> nline                                                |   |
| If you have a registration code, please enter it here.                 |   |
| Name: The Lackner Group, Inc.                                          | - |
| Registration code: WF99X-V55X6-TJMKE                                   | - |
| ок 🖌                                                                   |   |

i. Press OK at the Thank You prompt, and then close pdfFactory Pro using the close window button.

| pdfFactory Pro                                                                                                    | Ng pdfFactory Pro! |                                                                                                    |             |  |
|----------------------------------------------------------------------------------------------------|--------------------|----------------------------------------------------------------------------------------------------|-------------|--|
|                                                                                                    | ОК                 |                                                                                                    |             |  |
| pdflactory free LUCENSE RMO (1 page, 4 KB)  Prever [sees, [loc Ho] Security [List, ] Boismate] Jain Jammel Letterhead Do Page Listerhead Samo set: Company Confidents   Genyold Genyold Gen | Settings   About   | an fina an le Al Array fe adult a<br>un regular de la construcción<br>en regular de la construcción<br>en en el construcción de la construcción<br>en el construcción de la construcción<br>en el construcción de la construcción<br>de la construcción de la construcción<br>en el construcción de la construcción<br>de la construcción de la construcción<br>de la const |             |  |
| <u>&gt;</u>                                                                                                    | sw PDF Save Sen    | i <u>H</u> elp Close                                                                                                    | - Alle Dint |  |

j. You're done!